# **Contact Management**

Version 11 and higher

Overview of Contact Records in TrialWorks.

### Address Book

Managing your contacts is a key component to utilizing TrialWorks the most effective way possible. Verifying that the contact you want already appears in the global Address Book will link that contact to a new case.

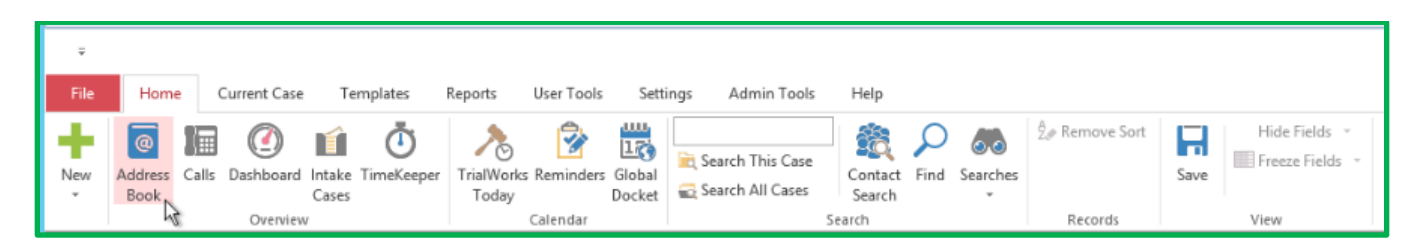

You can search your Address Book by Contact Yype. You can also look for a contact by selecting Clear at Contact Type, "Show All" and searching alphabetically. From your Address Book, you have the ability to:

- Add or Delete a new Contact Record to TrialWorks
- Edit an existing Contact Record in TrialWorks
- Add a selected Contact to a case in TrialWorks

| -<br>500 For Maria                | 1              | 1.000    | 1        | SHOW AIL ACTO      | ise renty                                                                                                    | I State of the | 19952    | 1.2.2.2   | 1.5          | 1 3851055 | 1        |
|-----------------------------------|----------------|----------|----------|--------------------|----------------------------------------------------------------------------------------------------|----------------|----------|-----------|--------------|-----------|----------|
| Save As                           | Туре ~         | First Na | Last Na  | Company Name       | Email Addr                                                                                                    | Work           | Cell     | Address   | City         | State     | Zip Code |
|                                   | Adverse Party  |          |          | INSURANCE COM      |                                                                                                    |                |          | 5678 So   | Happyville   | FL        | 54321    |
| ABC Moving, Inc.                  | Adverse Party  | Driver   | Truck    | ABC Moving, Inc.   | abcmoving                                                                                                    | (305) 55       | (346) 57 | ABC Mov   | Miami        | FL        | 33176    |
| Anderson, Aaron                   | Adverse Party  | Aaron    | Anderson |                    | and the second second second second second second second second second second second second second second second | (954) 55       |          | 4344 Firs | Miami        | FL        | 31555    |
| Bunny, Bugs                       | Adverse Party  | Bugs     | Bunny    |                    |                                                                                                    |                |          | 225 US H  | North Palm   | FL        | 33408    |
| First National Bank of Washington | Adverse Party  |          |          | First National Ban |                                                                                                    |                |          | 100 S. Se | Raleigh      | NC        | 02023    |
| Parker, Peter                     | Adverse Party  | Peter    | Parker   |                    | peterparker                                                                                                    | (346) 21       | (263) 57 | 5662 Spi  | Metropolis   | NY        | 45354    |
| Social Security Adminstration     | Adverse Party  |          |          | Social Security Ad |                                                                                                    |                |          | 8888 Stre | Miami        | FL        | 33147    |
| Some Drug Company                 | Adverse Party  |          |          | Some Drug Comp     |                                                                                                    | (800) 55       |          | 8585 Dru  | Miami        | FL        | 33146    |
| Lawyer, Joe B.                    | Attorney       | Joe      | Lawyer   | Law Offices of Joe | oppcouns@                                                                                                    | (313) 55       | (313) 56 | 765 Auto  | Riley        | MI        | 48041    |
| Runner, Road                      | Client         | Road     | Runner   | Road Runner & As   | roadrunner                                                                                                    | (333) 33       | (111) 11 | 1234 So   | Coral Gables | FL        | 33146    |
| Snow, MD, John D.                 | Expert Witness | John     | Snow, MD | Medical Company    | drsnow@so                                                                                                    | (888) 11       | (888) 56 | 1234 Doc  | Miami        | FL        | 33176    |
| Record: 1 Of 11                   |                |          |          |                    |                                                                                                    |                |          |           |              |           |          |

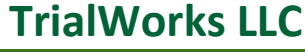

**Tel** 305.357.6500 **Fax** 305.357.6499 1550 Madruga Ave, Ste 508 Coral Gables, FL 33146 http://www.trialworks.com training@trialworks.com

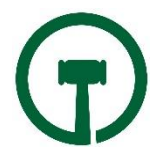

## **Additional Options**

You can also perform nine (9) additional functions directly from the CONTACTS TAB button bar:

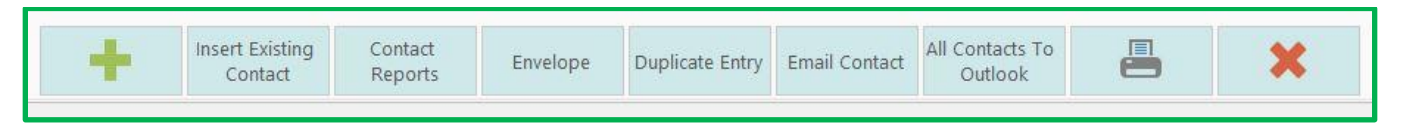

- 1. Add a Contact (Green Plus Sign) to enter a contact not already found in TrialWorks.
- 2. **Insert Existing Contact** to choose from your global Address Book. This option allows you to link an existing contact into your current case. Linking an existing contact will allow you to update a phone number or street address to any case and have it update the contact in all cases.
- 3. **Contact Reports** Case Report; Witness Report; Case Report Limited by Contact; Case Report Grouped By; Expert Report; and Expert Information.

| Contact                           | s Index Screen            |             |
|-----------------------------------|---------------------------|-------------|
| Contacts Report Optic             | ons                       |             |
| Case Report                       | Case Report<br>Grouped By |             |
| Witness Report                    | Expert Report             |             |
| Case Report<br>Limited By Contact | Expert Information        |             |
|                                   |                           | <b>-5</b> ] |

4. Envelope - Print an envelope directly from CONTACT TAB.

| Corel Goole: FL 33146 | Barry Allen, Ph.D.<br>Central City Police Department<br>11551 Any St<br>Miami, FL 33143 |  |
|-----------------------|-----------------------------------------------------------------------------------------|--|
|                       |                                                                                         |  |

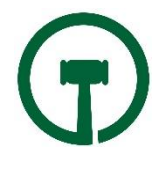

5. **Duplicate Entry** - When you have contact information that is the same for multiple people (e.g., Husband, Wife and Child living at same address,) instead of re-typing the fields, simply use the "Duplicate Entry" feature, which will copy the common data from the first record and allow you to create a new record entry for the next person.

|                | S 2 101000       |                 |                | Contact Det   | ail      | 1995) - C. (1899)      |                      | <b>_ D</b> X  |
|----------------|------------------|-----------------|----------------|---------------|----------|------------------------|----------------------|---------------|
|                |                  | _               |                | Contact Det   | .ali     |                        | E                    |               |
| Allen, B       | arry (Dup        | olicate)        | 2              |               |          |                        |                      |               |
| Contact Additi | ional Cases C    | ommunications H | istory         |               |          |                        |                      |               |
| Role           |                  |                 |                |               |          | Contact                |                      |               |
| Type:          | Team Manage      | r 🔻             |                |               |          | Work:                  | (325) 111-1111       |               |
| Sub Type:      |                  |                 |                |               |          | Cell:                  | (315) 444-4444       |               |
|                | Employee         | Expert          | Deposed        | 🗌 Interviewed | Witness  | Home:                  | (315) 222-2222       |               |
| Name           |                  |                 |                |               |          | Fax:                   | (315) 333-3333       |               |
| First:         | Barry            |                 | Prefix/Suffix: |               | Ph.D. 👻  | Direct Dial:           | (800) 357-5844       |               |
| Middle:        |                  |                 | Maiden:        |               |          | Toll Free:             | (800) 377-5844       |               |
| Last:          | Allen            |                 | Salutation:    | Mr. Allen     |          | Email:                 | barry@justicesociet  | <u>ty.com</u> |
| Company:       | Central City Po  | lice Department |                |               |          | Alternate Email:       |                      |               |
| Save As:       | Allen, Barry (Du | uplicate)       |                |               | •        | Website:               |                      |               |
| Address        |                  | 9               | Personal       |               |          | Other                  |                      |               |
| Address:       | 124 Any St       |                 | Gender:        |               | •        | Title:                 | Justice Society of A | merica        |
|                | 2                |                 | SSN:           | ###-##-5781   |          | Specialty:             |                      |               |
| City:          | Central City     |                 | DOB/DOD:       | 3/5/1986      | 6/3/2032 | Related:               |                      | 0             |
| State/Zip:     | NY               | 10666           | Language:      |               | •        | Account #:             |                      |               |
| County:        |                  |                 |                |               |          | Party:                 |                      |               |
| Notes          |                  |                 | Case Notes     |               |          | <b>Relationship To</b> | Case                 |               |
| Notes          |                  | ^               | Notes          |               | ^        |                        |                      | <u>^</u>      |
|                |                  |                 |                |               |          |                        |                      |               |

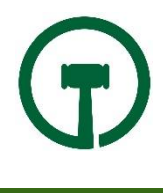

6. **Email Contact** - Automatically generate an Outlook email that will be linked to the case.

| 85                                    | 0 h                                 |                    | Regard       | ding: AAA MICH            | AEL PHELF  | PS V. USA (f/            | k/a SHAQ) (F                                                                          | ile #: 6144                       | I)                 | 1             | <b>五</b> -        | - 0             | ×     |
|---------------------------------------|-------------------------------------|--------------------|--------------|---------------------------|------------|--------------------------|---------------------------------------------------------------------------------------|-----------------------------------|--------------------|---------------|-------------------|-----------------|-------|
| File                                  | Message                             | Insert             | Options      | Format Text               | Review     | Help                     | DutlookSpy                                                                            | TRIALV                            | ORKS               | Design        | Layo              | ut 🔉 Te         | ll me |
| Paste                                 | Calibri<br>B I                      | + 11<br>⊻ 2        | • A •        | :   E • }E •<br>■ = =   • |            | ddress Chec<br>Book Name | <ul> <li>Attac</li> <li>Attac</li> <li>Attac</li> <li>Attac</li> <li>Signa</li> </ul> | ch File ▼<br>ch Item ▼<br>ature ▼ | Assign<br>Policy * | ▶ -<br>!<br>↓ | Office<br>Add-ins | Dynamics<br>365 |       |
|                                       |                                     | -BAZ- La           | basic lext   |                           | La         | Names                    | inci                                                                                  | uae                               | Tags               | 19            | Add-Ins           |                 | ^     |
| Will be filed                         | when sen                            | alworks            | CHAFL PH     | FLPS V USA (f/k           | (a SHAQ) # | 6144                     |                                                                                       |                                   |                    |               |                   |                 | *     |
| Case Name:                            |                                     |                    |              |                           |            |                          |                                                                                       |                                   | Category:          | -             |                   |                 | -     |
|                                       | File                                | to TrialW          | iorks 🛛      | Attach Docun              | nents      |                          |                                                                                       |                                   |                    |               |                   |                 |       |
|                                       |                                     |                    |              |                           |            |                          |                                                                                       |                                   |                    |               |                   |                 |       |
|                                       | То                                  | barry@j            | usticesociet | ty.com                    |            |                          |                                                                                       |                                   |                    |               |                   |                 |       |
|                                       | Сс                                  | 1                  |              |                           |            |                          |                                                                                       |                                   |                    |               |                   |                 | 1     |
| Send                                  | Bcc                                 | 1                  |              |                           |            |                          |                                                                                       |                                   |                    |               |                   |                 |       |
| L                                     | ubiect                              | Regardi            | ing: AAA M   | CHAEL PHELPS \            | USA (f/k   | a SHAO) (Eile            | #: 6144)                                                                              |                                   |                    |               |                   |                 | -     |
|                                       |                                     |                    |              |                           |            |                          |                                                                                       |                                   |                    |               |                   |                 | _     |
|                                       | TRI/                                | LWO                | RKS<br>508   |                           |            |                          |                                                                                       |                                   |                    |               |                   |                 |       |
| Coral Gab<br>P: 1.305.3<br>F: 305.357 | oles, FL 33<br>157.6500 (<br>7.6499 | 3146<br>(ext. 440) |              |                           |            |                          |                                                                                       |                                   |                    |               |                   |                 |       |
|                                       |                                     |                    |              |                           |            |                          |                                                                                       |                                   |                    |               |                   |                 |       |

7. All Contacts to Outlook - Send all of the Contacts from the Case to your Outlook Contacts.

| 📑 Sent Items                      | ~ | ОК    |
|-----------------------------------|---|-------|
| Deleted Items (1014) Archive (95) |   | Cance |
| Calendar<br>Contacts              |   | New   |
| Conversation History              |   |       |
| Notes                             | = |       |
| RSS Feeds                         |   |       |
| Scheduled<br>Tasks                |   |       |
| TrialWorks                        |   |       |

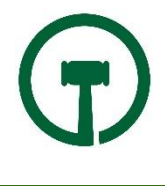

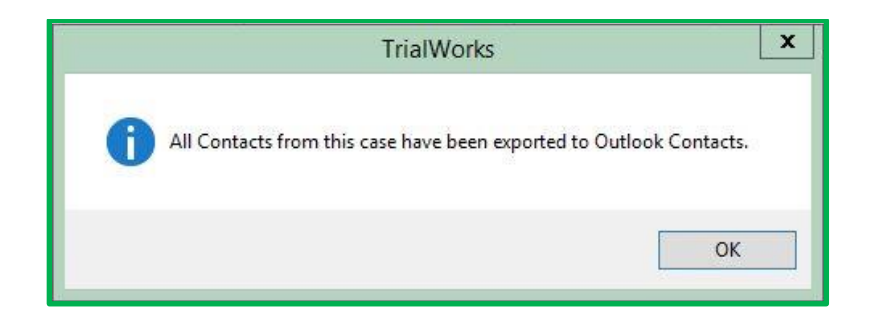

8. Print - Print all data fields for a Contact record to paper. Or, you can email the contact record or convert it to a PDF, Word or Excel file!

| Type of Contact          | :         | Company               | Name Cent     | ral City Po  | lice Depar  | tment      | Image                                                                                                    |
|--------------------------|-----------|-----------------------|---------------|--------------|-------------|------------|----------------------------------------------------------------------------------------------------|
| Client<br>Hospital       |           | Salu                  | tation: Mr. / | Allen        |             |            |                                                                                                    |
| Insurance                |           | First Las             | t Name Barr   | /            |             | Allen      |                                                                                                    |
| Judge<br>Videographer    |           | Billing Ad            | Idress: 124   | Any St       |             | [ <u>[</u> |                                                                                                    |
| Party Barry              | A Allen   | ]<br>City stat        | e zin: Cent   | ral City     |             | V 1 10     | 666                                                                                                    |
| Contact Title:           | Justice S | ociety of Ame         | rica          | Email A      | ddress      | barry@     | justicesociety.com                                                                                                    |
| Work Number              | (325) 11  | 1-1111                |               | -<br>Extensi | ion/Othe    |            | in a state of the state of the |
| ar Phone: (315) 444-4444 |           |                       |               | hone:        | (315) 2     | 22-2222    |                                                                                                    |
| Fax Number:              | (315) 33  | 3- <mark>333</mark> 3 |               | Notes        |             | Notes      |                                                                                                    |
| Pager:                   | (315) 55  | 5-5555                |               | Allen E      | Barry       |            |                                                                                                    |
| Relation to              |           |                       |               |              |             |            |                                                                                                    |
| cuser                    |           |                       |               | Sa           | ave To Al   | Cases      |                                                                                                    |
| Previous Corres          | spondenc  | e with Cont           | act           |              | Author      |            | Description                                                                                                    |
| 10/27/2017               | To        | Tod Cardoso           | Insurance Af  | fidawit      | Patrice Gir | 200007     | Josuranco Affidavit                                                                                                    |
| 07/31/2017               | To        | Tod Cardoso           | anoundrice Ai | IN CALL      | Andres Dia  | 17         | Theorem of the standayle                                                                                                    |
| 07/31/2017               | То        | Tod Cardoso           | Maintenance   | Expiring NE  | Patrice Gir | nenez      | Maintenance Expiring NEW 201                                                                                                    |
|                          |           |                       |               |              |             |            |                                                                                                    |

**9. Delete** - Delete a Contact record from the case *without deleting* the Contact record from the database by clicking the Red X button.

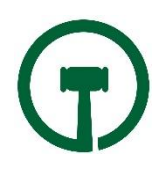

## CONTACT DETAIL RECORD

|                |                             |                | Contact Deta   | il       |                   |                      | - 0    |
|----------------|-----------------------------|----------------|----------------|----------|-------------------|----------------------|--------|
| Allen, B       | arry                        |                |                |          |                   |                      |        |
| Contact Additi | ional Cases Communicatio    | ns History     |                |          |                   |                      |        |
| Role           |                             |                |                |          | Contact           |                      |        |
| Type:          | Videographer                | •              |                |          | Work:             | (325) 111-1111       |        |
| Sub Type:      |                             | •              |                |          | Cell:             | (315) 444-4444       |        |
|                | 🗌 Employee 🛛 🗹 Expert       | Deposed        | Interviewed    | Witness  | Home:             | (315) 222-2222       |        |
| Name           |                             |                |                |          | Fax:              | (315) 333-3333       |        |
| First:         | Barry                       | Prefix/Suffix: |                | Ph.D. 🔻  | Direct Dial:      | (800) 357-5844       |        |
| Middle:        |                             | Maiden:        |                |          | Toll Free:        | (800) 377-5844       | 560    |
| Last:          | Allen                       | Salutation:    | Mr. Allen      |          | Email:            | barry@justicesociet  | y.com  |
| Company:       | Central City Police Departm | ent            |                |          | Alternate Email:  | barry.allen@ccpd.g   | ov     |
| Save As:       | Allen, Barry                |                |                | •        | Website:          |                      |        |
| Address        |                             | Q Personal     |                |          | Other             |                      |        |
| Address:       | 124 Any St                  | Gender:        | Gender: Male 👻 |          |                   | Justice Society of A | merica |
|                |                             | SSN:           | ###-##-5781    |          | Specialty:        |                      |        |
| City:          | Central City                | DOB/DOD:       | 3/5/1986       | 6/3/2032 | Related:          |                      |        |
| State/Zip:     | NY 10666                    | Language:      | Italian        | •        | Account #:        |                      |        |
| County:        | Westchester                 |                |                |          | Party:            |                      |        |
| Notes          |                             | Case Notes     |                |          | Relationship To ( | Case                 |        |
| Notes          |                             | ~              |                | ~        |                   |                      |        |
| Add To Out     | ook Call Log Copy           | To Clipboard 🔻 |                |          |                   |                      | 5      |

Details of every Contact appear in a Contact Detail Record:

NOTE: There are certain fields that are case-specific; those fields are highlighted in grey. These fields change depending on which case you're viewing the contact record from. This means if your contact is found in three different cases, those grey fields will update to their contact information relevant to the case you're in.

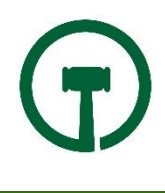

In addition to the primary Contact Record information, there are four (4) additional tabs:

1. Additional - Contains multiple phone numbers, addresses and expert documents.

|                 |                                  |                                        |         | Contact Detail |                               |       |         |                          | 3 |
|-----------------|----------------------------------|----------------------------------------|---------|----------------|-------------------------------|-------|---------|--------------------------|---|
| Allen. Ba       | arrv                             |                                        |         |                |                               |       |         |                          |   |
| Contact Additic | nal Cases Comm                   | unications History                     | 1       |                |                               |       |         |                          |   |
|                 | cases Comm                       |                                        |         | 2.02           |                               |       |         |                          |   |
| Phone Numb      | bers                             | -                                      | Address | es             |                               |       |         | 1                        | - |
| Description     | <ul> <li>Phone Number</li> </ul> | Extension                              | Label 🔺 | Address        | City                          | State | Zip     | Include In Service List  | - |
|                 |                                  |                                        | Home    | 123 Any Street | Coral Gables                  | FL    | 33146   |                          |   |
|                 |                                  |                                        | Other   | 11551 Any St   | Miami                         | FL    | 33143   |                          |   |
|                 |                                  |                                        | 0       |                |                               |       |         |                          |   |
| Expert Docur    | ments                            |                                        |         |                | 5/768                         |       | 1       |                          |   |
| Date            | Link                             |                                        |         |                | [ype                          |       | Notes   |                          | - |
|                 |                                  |                                        |         |                | ireakdown                     |       | TESTIMO | NY TYPE: Plaintiff Exper |   |
|                 |                                  |                                        |         |                | Jury Verdict Report           |       |         | ONV TYPE: Plaintiff Expo |   |
|                 | New Text Docume                  | nt (2).txt                             |         | ۲<br>۲         | ranscript                     |       | TESTIMO | NY TYPE: Plaintiff Exper |   |
| 2/8/2016        | New Text Docume                  | <u>nt (2).txt</u><br>ord Document.docx |         | T              | ranscript<br>Curriculum Vitae |       | TESTIMO | NY TYPE: Plaintiff Exper |   |

2. Cases - This sub-tab displays every case that the Contact record is linked to as a contact. Note that the Contact may participate in other cases in different Types of Contacts.

|                    |                                        |                |         | Contact Detail |        |                           |              |
|--------------------|----------------------------------------|----------------|---------|----------------|--------|---------------------------|--------------|
| Allen, Barr        | у                                      |                |         |                |        |                           |              |
| Contact Additional | Cases                                  | Communications | History |                |        |                           |              |
| Cases where contac | t appears                              | s in:          |         |                |        | (Filter By Case St        | atus)        |
| Case Name          |                                        |                |         | *              | File # | Type Of Contact           | Case Status  |
| AAA MICHAEL PHE    | AAA MICHAEL PHELPS V. USA (f/k/a SHAQ) |                |         |                | 6144   | Videographer              | Substitute   |
| Monroe, Mickey     |                                        |                |         |                | 10607  | Client, Hospital, Insuran | Referred Out |
| Wells, Harrison    |                                        |                |         |                | 10808  | Team Manager              | Settled      |
| Wells, Harrison G. | Wells, Harrison G.                     |                |         |                | 11194  | Client, Hospital, Insuran | Settled      |
| Wright Vickie M. C | right Vickie M. (Testing Case)         |                |         |                | 11130  | Police Precinct           | Substitute   |

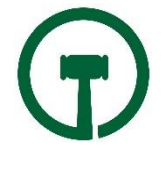

3. Communications - Displays every communication this Contact has had in all cases.

|                 |                           |                        |         | Contact Detail |                 |                         |                 |             | x |
|-----------------|---------------------------|------------------------|---------|----------------|-----------------|-------------------------|-----------------|-------------|---|
| Allen, Ba       | arry                      |                        |         |                |                 |                         |                 |             |   |
| Contact Additio | nal Cases Commu           | nications History      |         |                |                 |                         |                 |             |   |
| All communicati | ions, emails, and call lo | og entries for this co | intact: |                | (Filter By Tab) | •                       | (Filter By Case | Status)     | ł |
| Date -          | Description               | Link                   | Link2   | Tab            | Author          | Case Name               |                 | Case Status | 1 |
| 10/27/2017      | To: Allen, Barry. Ins     | Insurance Affida       |         | Correspond     | Patrice Gimenez | AAA MICHAEL PHELPS V. U |                 | Substitute  | - |
| 10/10/2017      | To: 'barry@justices       | EMAIL                  |         | E-Mail         | Robb Steinberg  | AAA MICHAEL             | PHELPS V. U     | Substitute  |   |
| 9/25/2017       | To: Allen, Barry. 1s      | 1st Cint Ltr           |         | Correspond     | Seth Gram       | Wells, Harrison         |                 | Settled     |   |
| 8/9/2017        | To: Allen, Barry. At      | Attorneys              |         | Correspond     | Vickie Wright   | Wright, Vickie I        | M. (Testing C   | Substitute  | - |
| 8/9/2017        | To: Allen Barry           |                        |         | Deposition     | Diane Danois    |                         | PHELPS V LL     | Substitute  |   |

4. History - Displays all historical transactions of changes to this Contact Record.

|                  |                            |                | Contact Detail                 |            |           |         |            |           | ×   |
|------------------|----------------------------|----------------|--------------------------------|------------|-----------|---------|------------|-----------|-----|
| Allen, B         | arry                       |                |                                |            |           |         |            |           |     |
| ontact Additi    | onal Cases Communic        | ations History |                                |            |           |         |            |           |     |
| Historical trans | sactions for this contact: |                |                                |            |           |         |            |           |     |
| Changed By       | Date                       | Туре           | Company                        | First Name | Last Name | Address | City       | ^         |     |
| sgram            | 9/19/2017 11:57:23 AM      | Videographer   | Central City Police Department | Mr. Allen  | Barry     | Allen   | 124 Any St | Central C | it  |
| sgram            | 7/18/2017 12:57:44 PM      | Client         | Central City Police Department | Mr. Allen  | Barry     | Allen   | 124 Any St | Central C | ity |
| sgram            | 7/18/2017 12:57:12 PM      | Team Manager   | Central City Police Department | Mr. Allen  | Barry     | Allen   | 124 Any St | Central C | ity |
| sgram            | 6/1/2017 3:37:54 PM        | Team Manager   | Central City Police Department | Mr. Allen  | Barry     | Allen   | 124 Any St | Central C | ity |
|                  |                            |                |                                |            |           |         |            |           |     |

Finally, the Button Bar at the bottom of the Contact Detail display three additional features, allowing you to add the Contact Record to Outlook, create a Call Log entry, and Copy to Clipboard.

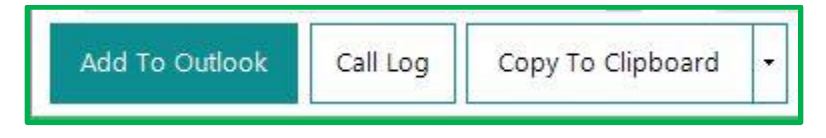

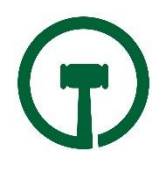

# CONTACT TYPES: Global and Case Specific

Contact Types are used to categorize contact records in TrialWorks, because a person can have different roles in different cases. Different contact types trigger different functions within TrialWorks.

- Insurance allows for that contact to be used on the Insurance/Liens tab;
- Healthcare providers (indicated in the Contacts Type library as Meds) allows any contact to be used on the Medical tab.
- When a new contact record is created, the Contact Type selected becomes the *global type* for that record.

The **global** type means that this is the contact's main identification. "Who is this person?" In the picture below, we see the checkbox checked for client because Barry Allen is the firm's client. This is Mr. Allen's *global type*.

| •                                           |                                    |            | Contact Detail          |                   | _ 0 X                      |  |  |
|---------------------------------------------|------------------------------------|------------|-------------------------|-------------------|----------------------------|--|--|
| Allen. B                                    | arrv                               |            |                         |                   |                            |  |  |
| Contact Additi                              | ional Cases Communications Hi      | story      |                         |                   |                            |  |  |
| Role                                        |                                    |            |                         | Contact           |                            |  |  |
| Type:                                       | Client, Hospital, Insurance, Juc 🔻 |            |                         | Work:             | (325) 111-1111             |  |  |
| Sub Type:                                   | Type of Contact                    | + Global   |                         | Cell:             | (315) 444-4444             |  |  |
|                                             | *                                  |            | ☐ Interviewed ☐ Witness | Home:             | (315) 222-2222             |  |  |
| Name                                        | Team Manager                       |            |                         | Fax:              | (315) 333-3333             |  |  |
| First:                                      | Hospital                           |            | ▼ Ph.D. ▼               | Direct Dial:      | (800) 357-5844             |  |  |
| Middle:                                     | Client                             | ✓          |                         | Toll Free:        | (800) 377-5844 560         |  |  |
| Last:                                       | Insurance                          |            | Mr. Allen               | Email:            | barry@justicesociety.com   |  |  |
| Company:                                    |                                    |            |                         | Alternate Email:  | barry.allen@ccpd.gov       |  |  |
| Save As:                                    | Allen, Barry                       |            | •                       | Website:          |                            |  |  |
| Address                                     | 0                                  | Personal   |                         | Other             |                            |  |  |
| Address:                                    | 124 Any St                         | Gender:    | Male                    | Title:            | Justice Society of America |  |  |
|                                             |                                    | SSN:       | ###-##-5781             | Specialty:        |                            |  |  |
| City:                                       | Central City                       | DOB/DOD:   | 3/5/1986 6/3/2032       | Related:          |                            |  |  |
| State/Zip:                                  | NY 10666                           | Language:  | Italian 👻               | Account #:        |                            |  |  |
| County:                                     | Westchester                        |            |                         | Party:            |                            |  |  |
| Notes                                       |                                    | Case Notes |                         | Relationship To ( | Case                       |  |  |
| Notes                                       | <u>^</u>                           |            | <u>^</u>                |                   | ^                          |  |  |
|                                             |                                    |            |                         |                   |                            |  |  |
|                                             | ~                                  |            | ~                       |                   | ~                          |  |  |
| Add To Outlook Call Log Copy To Clipboard - |                                    |            |                         |                   |                            |  |  |

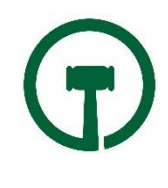

Generally speaking, most contacts have just one *global* contact type. However, because a contact may have multiple roles in a case, TrialWorks also provides for the ability to distinguish between a *global* and *case specific type* for each Contact Record.

You can modify a Contact Type to reflect one or multiple roles in a particular case by selecting from the dropdown and adding the new Contact Type(s) to the Contact Detail. *For this new, case specific type, however, you would NOT check the global box setting*. Notice in the image above that opening a Contact Record within a case shows fields shaded gray in the Contact Detail window. Shaded fields show case specific details including the new case Contact Types.

## What Information Will The Contacts Tab List Reflect?

The Case Specific Contact Types for each Contact Record will show in two ways:

- 1. The first contact type entered shows in the list.
- 2. Below, in the contacts preview, the lower righthand corner reveals *all* of the contact types that contact has for *this particular case only*.

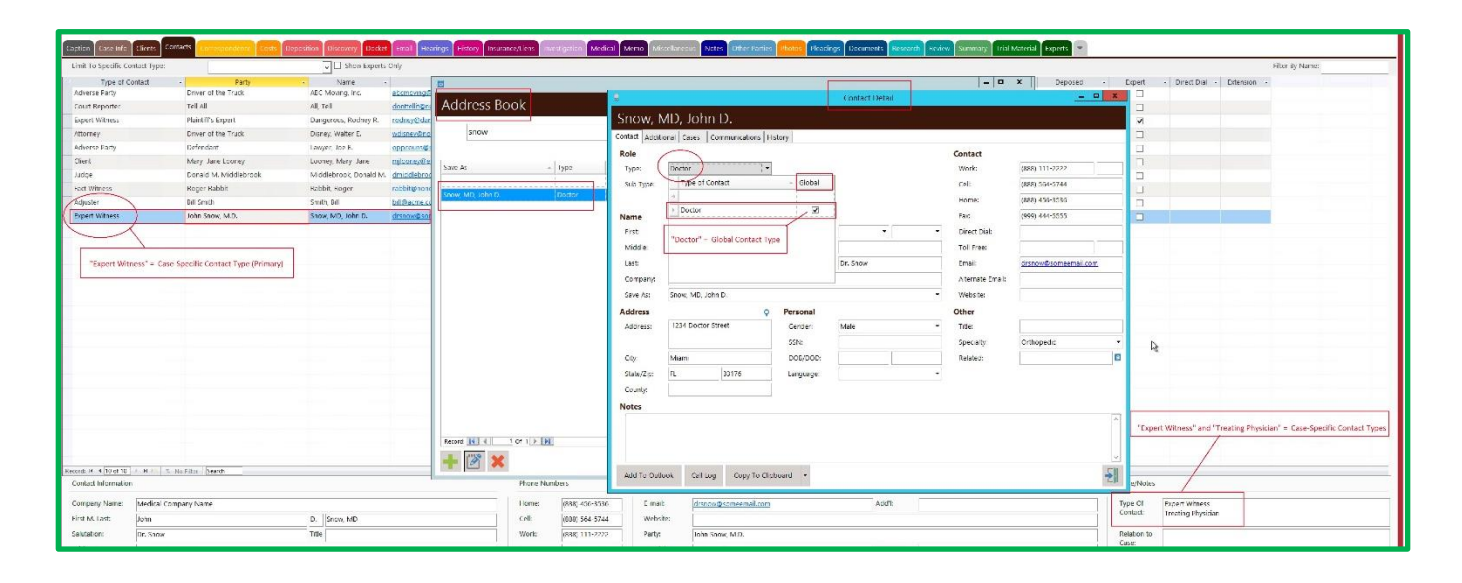

Notice the subtle distinctions between the Contact Detail from the Address Book (above) versus the Contact Detail from the Case Specific entry (below):

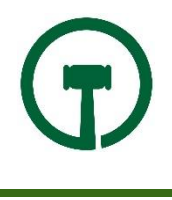

| ste Info Clients                             | Contacts Contracted and Costs                                                                                                    | Deposition Discourse Docket                                                                                                    | Bral Hearings Hirdr                                                                                                    | ny Insurance/1 i                                                          | and participation                                                        | Medical M                                              | erso Micrellarecu                                       | n Notes Other                                                   | Parties Photos          | Pleadings Documan                                                                     | t Research Feview Summar                                                                                 | Trial Mate    | rial Experts |            |             |             |
|----------------------------------------------|----------------------------------------------------------------------------------------------------|----------------------------------------------------------------------------------------------------|----------------------------------------------------------------------------------------------------|---------------------------------------------------------------------------|--------------------------------------------------------------------------|--------------------------------------------------------|---------------------------------------------------------|-----------------------------------------------------------------|-------------------------|---------------------------------------------------------------------------------------|----------------------------------------------------------------------------------------------------|---------------|--------------|------------|-------------|-------------|
| secific Contact Type:                        |                                                                                                    | Show Experts                                                                                                    | Only                                                                                                    |                                                                           |                                                                          |                                                        |                                                         | -                                                               | - 12                    |                                                                                       |                                                                                                    |               |              |            |             |             |
| ype of Contact<br>arty<br>orter              | Party Driver of the Truck Tell All                                                                                                    | ABC Moving, Inc.<br>ABC Moving, Inc.                                                                                                    | E-mail<br>atcinicing@email.com<br>donthelit@none.com                                                                                                    | Snow, N                                                                   | vID, John                                                                | ۱D.                                                    |                                                         | Contact Det                                                     | 1                       |                                                                                       | - 0 X                                                                                                    | by <i>ers</i> | Deposed      | Expert     | Direct Dial | Enternion + |
| arty<br>st5<br>Jess<br>Gray box<br>colorid D | Holiaith's sourt<br>Drives of the Truck<br>Defendent<br>Mony Jane Lonney<br>Denred M. Muldistrock<br>Roger Rabbit<br>all smith<br>Bill smith<br>Robot and Case Specific, and denot<br>Server shith bill his rate. | Dangeroux, Rodiny R.<br>Diang, Wabe E.<br>Lavyer, Jole B.<br>Loosy, Mory, Jane<br>Middleforoc, Donald M.<br>Rabitt, Roger<br>smith, Bill<br>Show, MD, John D. | rodney@dongerouxdorto<br>ndisrey@trate.com<br>approxim&net.com.org<br>mjicarey@arnat.com<br>dmittikte.com<br>mittikte.com<br>hiligacent.com<br>hiligacent.com<br>cetthowfb.comeentat.com | Contact Addit<br>Role<br>Type<br>Type<br>Name<br>First<br>Niddle:<br>Last | enal Cases C<br>Expert Wilness<br>http://www.<br>http://www.<br>Snow, MD | ommunications  <br>a. Treating Physical<br>III isspent | History Upposed Prefix/Suffix Maidee Salutations        | Interviewed<br>Dr. Snow                                         | - Witness               | Contact<br>Work:<br>Cell<br>Home:<br>Faic<br>Direct Disk<br>Toll Pres:<br>Fmail       | 2889 111-2222<br>2889 554-5744<br>2889 554-5744<br>2889 454-555<br>2999 444-555<br>2000 (2000) 2000 1000 |               |              |            |             |             |
| Theory of                                    | , anow page in this case.                                                                                                    |                                                                                                    |                                                                                                    | Company:<br>Save Att<br>Address<br>Address<br>Coy.<br>State/Zo:           | Medica Comp<br>Snow, MD, Joh<br>1234 Coctor<br>Main<br>FL                | hary vame                                              | Personal<br>Censer:<br>SSNI<br>BGG(DDD:<br>Larguege     | Male                                                            |                         | Adenate Entral:<br>Website:<br>Other<br>Trife:<br>Specialty<br>Related:<br>Account #: | Orthopedic •                                                                                             |               |              |            |             |             |
| 90-ef 18] > H >                              | 3 No Filter Founds                                                                                                    |                                                                                                    |                                                                                                    | County:<br>Notes                                                          | ook Catuo                                                                | g Copy To C                                            | Case Notes<br>Dr. Snow fr<br>arre of the<br>seport With | rst treated the p a<br>accident. He later<br>ress for the case, | riff at the tecame like | Perty:<br>Relationship To C<br>Dr. Snow is both<br>Witness in this ca                 | John Snow, M.D.<br>Case<br>a Treating Physician and Expert                                               |               | La Ca        |            |             |             |
| ormation                                     |                                                                                                    |                                                                                                    |                                                                                                    | Ph                                                                        | one Numbers                                                              |                                                        | internet/Persone                                        | Bł                                                              |                         |                                                                                       |                                                                                                    |               |              | Type/Notes |             |             |

#### Helpful Hints

1. When identifying a Contact's Global identification, there should be only one. Remember, a doctor, is a doctor, is a doctor. Whether the doctor is a treating physician, an expert witness, or an adverse party, the *global* contact type is still <u>doctor</u>.

Think of it this way:

**GLOBAL TYPE** 

CASE-SPECIFIC TYPE

Doctor

Treating Doctor Expert Doctor

- 2. If you never make a change to a contact's Contact Type, you will always see the global type.
- 3. Once you designate a case specific type to a contact record, the global type disappears and you'll only view the case specific type. Remember, this is the critical role for that case.

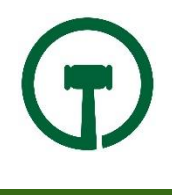

### SEARCHING FOR A CONTACT

You can conduct a simple search for a contact by clicking on the Contact Search button on your Home RIbbon:

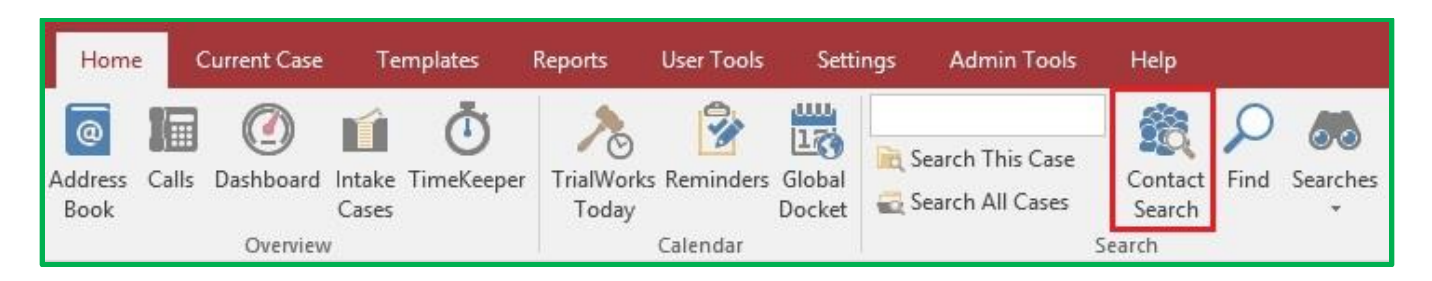

This will generate the following detail window, where you can enter information into any of the fields to search for your contact. Enter as much or as little that you need.

|                                                                                                    |                                                                | Find Contact                                        | ×   |
|----------------------------------------------------------------------------------------------------|----------------------------------------------------------------|-----------------------------------------------------|-----|
| Type Of Contact:<br>Accounting/Bookkeeper<br>Adjuster<br>Adjuster1<br>Adverse Party<br>Alumni - 09<br>Ambulance | Company Name:<br>Salutation:<br>First, Middle, Las<br>Address: | t:                                                  |     |
|                                                                                                    | City, State, Zip:<br>County:                                   |                                                     | -10 |
| Contact Title:                                                                                                  |                                                                | Email Address: Extension/Other: Home Phone: AcctNo: |     |
| Search <u>C</u> ance                                                                                            | Ê.                                                             |                                                     |     |

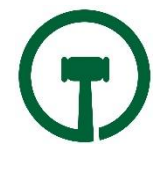

**QUICK CONTACT INFO**: When working in a case, use the Current Case toolbar on the Ribbon to easily access all the contacts in the case without having to be on the Contacts tab. The dropdown arrow will show you all of the contacts for that particular case.

| Current Case    | Templates Reports                                      | User Tools           | Settings Adm               | iin Tools      | Help                  |                  |                         |                                                                                     |
|-----------------|--------------------------------------------------------|----------------------|----------------------------|----------------|-----------------------|------------------|-------------------------|-------------------------------------------------------------------------------------|
| 139             |                                                        |                      |                            |                |                       | 6                | E                       | Allen, Barry 🔹                                                                      |
| Create          | Settlement Settlement Finance<br>Calculator Info Fundi | And FileLabels<br>ng | CaseFiles E-mail<br>Folder | Case<br>Report | Case Status<br>Report | Case<br>Snapshot | Closing<br>Statements * | 🎆 (325) 111-1111  🏤 (315) 222-2222<br>🧵 (315) 444-4444 👻 @ barry@justicesociety.com |
| iplate Packages | Current Case                                           |                      |                            |                |                       |                  |                         | Quick Contact Info                                                                  |

If you're interested in learning more about Contact Management within TrialWorks, please contact Training at (305) 357-6500.

Stay up to date with our Tip of the Week topics at <u>http://blog.trialworks.com</u>.

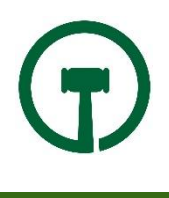